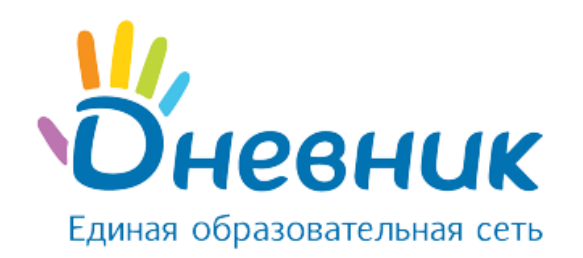

# Руководство пользователя

АИС «Зачисление в ОО»

для сотрудников органов управления образованием

(роль «Администратор»)

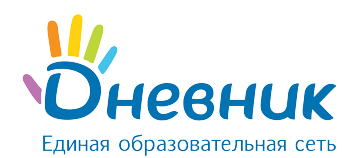

# Оглавление

| Введен | ие                                          | .3  |
|--------|---------------------------------------------|-----|
| 1.     | Общие сведения о Системе                    | 3   |
| 1.1    | Используемые термины и сокращения           | 3   |
| 1.2    | Назначение и функции Системы                | .4  |
| 2.     | Общие принципы работы с Системой            | .4  |
| 2.1    | Запуск Системы и её интерфейс               | .4  |
| 2.2    | Восстановление пароля                       | .5  |
| 3.     | Раздел «Пользователи»                       | .7  |
| 3.1    | Просмотр реестра пользователей              | .7  |
| 3.2    | Поиск и экспорт пользователей               | . 8 |
| 3.3    | Роль пользователя в Системе                 | 9   |
| 3.4    | Создание пользователей1                     | 1   |
| 3.5    | Редактирование учётной записи пользователя1 | 2   |
| 4.     | Раздел «Справочники»1                       | 2   |

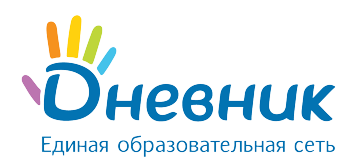

# Введение

Настоящий документ является руководством пользователя программного продукта «Зачисление в ОО» для пользователей с ролью «Администратор», содержит описание сценариев работы с функциями Системы.

# 1. Общие сведения о Системе

# 1.1 Используемые термины и сокращения

В Таблице № 1 приведён список терминов и сокращений, используемых в документе. Таблица 1 – Основные термины и сокращения

| Термин                       | Определение                                    |
|------------------------------|------------------------------------------------|
| РОУО                         | Региональный орган управления образованием     |
| МОУО                         | Муниципальный орган управления образованием    |
| 00                           | Образовательная организация                    |
| РФ                           | Российская Федерация                           |
| ФИАС                         | Федеральная информационная адресная система    |
| ОКТМО                        | Общероссийский классификатор территорий        |
|                              | муниципальных образований                      |
| ИНН                          | Идентификационный номер налогоплательщика      |
| КПП                          | Код причины постановки на учёт                 |
| ОГРН                         | Основной государственный регистрационный номер |
| СНИЛС                        | Страховой номер индивидуального лицевого счёта |
| АИС «Зачисление в ОО», далее | Автоматизированная информационная система,     |
| «Система»                    | предназначенная для автоматизации процесса     |
|                              | комплектования образовательной организации     |
| Роль «Администратор»         | Специалист органа управления образованием,     |
|                              | ответственный за реестр пользователей          |

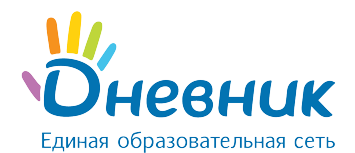

# 1.2 Назначение и функции Системы

Система предназначена для автоматизации процесса комплектования образовательной организации (далее – ОО), начиная с регистрации заявления (как ручного – сотрудником комиссии по приёму заявлений, так и автоматического – с портала государственных услуг) до зачисления ребёнка в ОО, построения аналитических и статистических отчётов, ведения контингента ОО. Автоматизация процесса зачисления в ОО производится в соответствии с действующими в РФ и на территории региона административными процедурами и регламентами.

Автоматизируются следующие функции:

- первичная работа с заявлениями;
- автоматический поиск данных ребёнка в Системе, заполнение соответствующих разделов заявления, если такие данные были найдены;
- автоматический поиск дубликатов заявления;
- автоматическое уведомление заявителей при изменении статуса поданного заявления;
- формирование отчётов по ходу приёма заявлений;
- перепривязка ОО к образовательной территории;
- перепривязка адресов граждан к образовательной территории;
- работа с заявлениями, поступившими в ОО;
- автоматическое уведомление заявителей о мероприятиях и результатах принятия решения о зачислении / отклонении заявления;
- автоматическое формирование личных дел обучающихся при выпуске приказа о зачислении;
- работа с контингентом ОО;
- ведение данных об ОО.

# 2. Общие принципы работы с Системой

# 2.1 Запуск Системы и её интерфейс

Для запуска Системы необходимо:

- запустить веб-браузер, установленный на компьютере;
- в поле «Адрес» ввести ссылку на сайт Системы. Откроется страница авторизации (Рисунок 1);

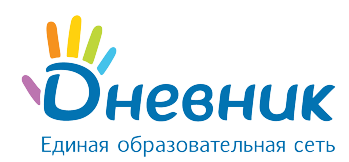

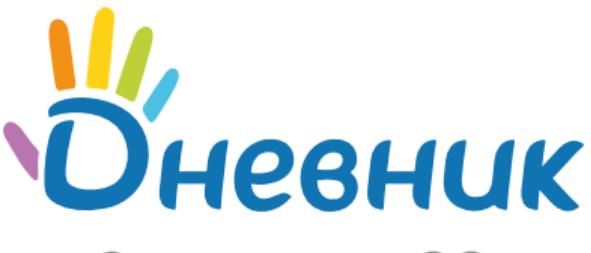

# Зачисление в ОО

| Логин          |       |  |
|----------------|-------|--|
| Пароль         |       |  |
|                | Войти |  |
| Забыли пароль? |       |  |

### Рисунок 1 - Страница авторизации в АИС «Зачисление в ОО»

- в поле «Логин» ввести логин, в поле «Пароль» ввести пароль;
- нажать на кнопку «Войти» или клавишу «Enter» на клавиатуре;
- одним щелчком левой кнопки мыши нажать на опцию **«Администрирование»**. Откроется стартовая страница Системы.

Стартовая страница для пользователя с ролью «Администратор» содержит верхнюю панель меню, на которой размещены (Рисунок 2):

- раздел «Пользователи»;
- раздел «Справочники»;
- кнопка перехода в раздел «О системе»;
- кнопка перехода в раздел «Помощь»;
- кнопка «Выйти из системы».

| ДНЕВНИК.РУ         |              |             | O CHCTEME | помощь |  |
|--------------------|--------------|-------------|-----------|--------|--|
| ЗАЧИСЛЕНИЕ В ШКОЛУ | ПОЛЬЗОВАТЕЛИ | СПРАВОЧНИКИ |           |        |  |

### Рисунок 2 – Верхняя панель меню роли «Администратор»

### 2.2 Восстановление пароля

Для восстановления пароля необходимо:

• перейти в меню «Забыли пароль?» на странице входа в Систему (Рисунок 3);

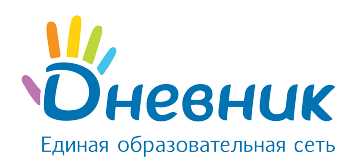

|                | Войти |  |
|----------------|-------|--|
| Забыли пароль? |       |  |

### Рисунок 3 – Меню «Забыли пароль?»

• в открывшейся форме ввести логин и нажать «Сбросить пароль» (Рисунок 4);

| Введите свой логин и нажмите "Сбросить пароль" |  |  |  |
|------------------------------------------------|--|--|--|
| osiptest                                       |  |  |  |
| Сбросить пароль                                |  |  |  |

Рисунок 4 – Меню «Сбросить пароль»

 на указанный в профиле email придёт письмо со ссылкой для восстановления пароля (Рисунок 5);

| Ссылка для восстановления пароля отправлена на ваш email. |
|-----------------------------------------------------------|
| Убедитесь, что письмо не попало в папку "Спам"            |
|                                                           |
|                                                           |
| Логин                                                     |
|                                                           |
| Пароль                                                    |
|                                                           |
| Войти                                                     |
| bonin                                                     |
| Забыли пароль?                                            |

### Рисунок 5 – Уведомление об отправленной ссылке для восстановления пароля

- перейти по ссылке из письма (копировать адрес ссылки и вставить в адресную строку браузера);
- на открывшейся странице ввести новый пароль дважды и нажать «Сохранить»
   Рисунок 6);
- войти в Систему, используя новые данные для входа (Рисунок 7).

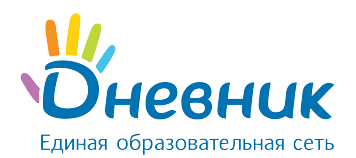

| Введите свой новый пароль дважды и нажмите кнопку                                         |
|-------------------------------------------------------------------------------------------|
| "Сохранить"                                                                               |
| ••••••                                                                                    |
| •••••                                                                                     |
| Сохранить                                                                                 |
| Рисунок 6 – Установка нового пароля                                                       |
| Пароль успешно установлен. Теперь Вы можете войти в<br>систему, используя заданный пароль |
| osiptest                                                                                  |
|                                                                                           |
| Войти                                                                                     |

Забыли пароль?

### Рисунок 7 – Окно авторизации после установки нового пароля

### 3. Раздел «Пользователи»

### 3.1 Просмотр реестра пользователей

Просмотр реестра пользователей доступен в разделе «Пользователи» главного меню АИС «Зачисление в ОО» для сотрудников с ролью **«Администратор»**.

В разделе «Пользователи» содержатся элементы:

- 1) Поисковая панель с полями поиска (Рисунок 8, область 1):
  - фамилия;
  - имя;
  - отчество;
  - роль
  - организация.
- 2) **Реестр пользователей**, содержащий следующие параметры о пользователях (Рисунок 8, область 2):
  - логин;

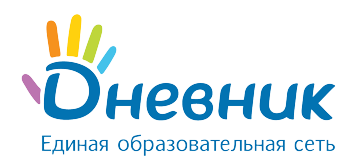

- ФИО пользователя;
- роль;
- организация.

| ДНЕВНИК.РУ                       |    |                   |                  |                           | О СИСТЕМЕ ПОМОЩЬ 🖻       |
|----------------------------------|----|-------------------|------------------|---------------------------|--------------------------|
| ЗАЧИСЛЕНИЕ В ШКОЛ                | IУ | ПОЛЬЗОВАТЕЛИ      | СПРАВОЧНИКИ      |                           |                          |
| ПОИСК ПО                         |    | 📄 Распечатать спи | исок 🔤 XLS       |                           | • Создать пользователя   |
|                                  | 0  | Пользователи      |                  |                           |                          |
|                                  | 4  | П Логин           | ФИО пользователя | Роль                      | Организация              |
| Фамилия                          |    | ou-osip007        | Алла Ивановна    | Сотрудник ОО (прием заявл | МБОУ СОШ № 100 г.Санкт-П |
| Има                              |    | ou-osip           | Петр Викторович  | Сотрудник ОО              | МБОУ СОШ № 100 г.Санкт-П |
| 100                              |    | 1-2 из 2 📢 🔇      | 1 🔉 🕨            |                           |                          |
| Отчество                         |    |                   |                  |                           |                          |
| Роль                             | Ψ. |                   |                  |                           |                          |
| Организация                      | Ψ. |                   |                  |                           |                          |
| Найти<br>(※) Очистить поля       |    |                   |                  |                           |                          |
| Организация Найти  Очистить поля | ~  |                   |                  |                           |                          |

### Рисунок 8 – Раздел «Пользователи»

### 3.2 Поиск, печать и экспорт пользователей

### Для поиска конкретного пользователя необходимо:

- перейти в раздел «Пользователи»;
- в поисковой панели задать необходимые критерии поиска:
  - о фамилия;
  - о имя;
  - о отчество;
  - о роль;
  - о организация (выбрать из выпадающего списка, начав вводить её наименование).

Найденные по критериям пользователи отобразятся в реестре пользователей (Рисунок

9).

# Справодательная сеть

### Руководство пользователя для роли

### «Администратор»

| ДНЕВНИК.РУ<br>ЗАЧИСЛЕНИЕ В ШКОЛУ<br>9 ФЕВРАЛЯ 2017, ЧЕТВЕРГ 12 13 | ПОЛЬЗОВАТЕЛИ     | СПРАВОЧНИКИ      |                           | О СИСТЕМЕ ПОМОЩЬ 🖻         |
|-------------------------------------------------------------------|------------------|------------------|---------------------------|----------------------------|
|                                                                   | 🔒 Распечатать сг | исок 👜 XLS       |                           | Создать пользователя       |
|                                                                   | Пользователи     |                  |                           |                            |
| Q                                                                 | П Логин          | ФИО пользователя | Роль                      | Организация                |
| Алла                                                              | ou-osip007       | Алла Ивановна    | Сотрудник ОО (прием заявл | . МБОУ СОШ № 100 г.Санкт-П |
| Имя<br>Отчество                                                   | 1-1 из 1 🔌 🐇     | 1 > >            |                           |                            |
| Сотрудник ОО (прием заяв▼                                         |                  |                  |                           |                            |
| Организация 🔻                                                     |                  |                  |                           |                            |
| Найти<br>🛞 Очистить поля                                          |                  |                  |                           |                            |

### Рисунок 9 – Поиск пользователей

#### Для экспорта или печати реестра пользователей необходимо:

- перейти в раздел «Пользователи»;
- выбрать действие «Распечатать список» или «XLS» (Рисунок 10).
  - при нажатии кнопки «XLS» Система сформирует список пользователей в формате Excel (.xlsx);
  - о подтвердить сохранение документа на компьютере.

| ДНЕВНИК.РУ             |                  |             | 0 | СИСТЕМЕ   | помощь      |  |
|------------------------|------------------|-------------|---|-----------|-------------|--|
| ЗАЧИСЛЕНИЕ В ШКОЛУ     | ПОЛЬЗОВАТЕЛИ     | СПРАВОЧНИКИ |   |           |             |  |
| ПОИСК ПО ПОЛЬЗОВАТЕЛЯМ | Распечатать спис | ок 🗐 XLS    | ۲ | Создать п | ользователя |  |
| Q                      | Пользователи     |             |   |           |             |  |

### Рисунок 10 – Панель печати и экспорта реестра пользователей

### 3.3 Роль пользователя в Системе

Роль – это набор прав доступа к тем или иным функциям Системы.

Для работы пользователей по умолчанию реализованы роли:

- «Администратор»,
- «Специалист РОУО»,
- «Специалист МОУО»,
- «Сотрудник ОО (прием заявлений)»,
- «Сотрудник ОО».

Каждая роль предполагает определенный набор прав и возможностей (Таблица № 2).

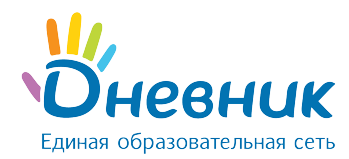

### Таблица 2 – Роли и права пользователей

| Название роли             | Основные права и возможности                            |
|---------------------------|---------------------------------------------------------|
| «Администратор»           | 1. Создание пользователей.                              |
|                           | 2. Редактирование учётных записей пользователей.        |
|                           | 3. Повторная отправка письма для регистрации в Системе. |
| «Специалист РОУО» -       | 1. Просмотр данных ОО, включая список заявлений и       |
| специалист регионального  | список контингента.                                     |
| органа управления         | 2. Просмотр микрорайонов и адресов граждан,             |
| образованием, курирующий  | привязанных к ним.                                      |
| вопросы ОО.               | 3. Формирование отчётов.                                |
|                           | 4. Просмотр статистики по муниципальным образованиям    |
|                           | и региону.                                              |
| «Специалист МОУО» -       | 1. Модерирование заявлений, поданных с внешних для      |
| специалист муниципального | системы источников.                                     |
| органа управления         | 2. Создание заявлений.                                  |
| образованием, курирующий  | 3. Печать и поиск заявлений.                            |
| вопросы ОО.               | 4. Перевод заявлений в архив\ восстановление заявлений  |
|                           | из архива.                                              |
|                           | 5. Просмотр данных ОО, включая список заявлений и       |
|                           | список контингента.                                     |
|                           | 6. Создание школ.                                       |
|                           | 7. Перепривязка ОО и адресов граждан к                  |
|                           | образовательным микрорайонам. Формирование              |
|                           | отчетов.                                                |
| «Сотрудник ОО (приём      | 1. Создание заявлений на прием граждан в конкретное     |
| заявлений)» -             | 00.                                                     |
| сотрудник комиссии по     | 2. Модерирование заявлений, поданных в текущее ОО с     |
| приему заявлений в        | внешних для системы источников.                         |
| конкретной                | 3. Печать и поиск заявлений.                            |
| образовательной           | 4. Перевод заявлений в архив\ восстановление заявлений  |
| организации.              | из архива.                                              |
|                           | 5. Просмотр данных ОО, включая список заявлений и       |
|                           | список контингента.                                     |
|                           | 6. Формирование отчетов в конкретном ОО.                |
| «Сотрудник ОО» -          | 1. Просмотр и редактирование данных ОО.                 |

### Руководство пользователя для роли

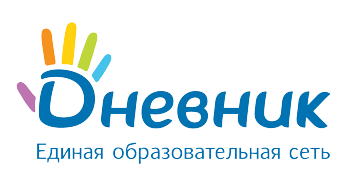

«Администратор»

| Название роли        | Основные права и возможности                    |
|----------------------|-------------------------------------------------|
| сотрудник конкретной | 2. Планирование приёма в ОО (создание классов). |
| образовательной      | 3. Поиск заявлений.                             |
| организации.         | 4. Работа с личными делами.                     |
|                      | 5. Создание и выпуск приказов ОО.               |
|                      | 6. Формирование отчётов в конкретном ОО.        |

**Примечание:** в Системе реализована возможность совмещения ролевой модели «Сотрудник ОО (приём заявлений) и «Сотрудник ОО».

# 3.4 Создание пользователей

Функция создания пользователей доступна пользователю с ролью «Администратор».

Для создания нового пользователя необходимо:

- перейти в раздел «Пользователи»;
- выбрать действие «Создать пользователя» (Рисунок 11);

| ЗАЧИСЛЕНИЕ В ШКОЛУ     | ПОЛЬЗОВАТЕЛИ       | СПРАВОЧНИКИ |                        |
|------------------------|--------------------|-------------|------------------------|
| ПОИСК ПО ПОЛЬЗОВАТЕЛЯМ | 📄 Распечатать спис | сок 👜 XLS   | Э Создать пользователя |

### Рисунок 11 – Действие «Создать пользователя»

- в открывшемся окне указать информацию о пользователе (Рисунок 12):
  - о Фамилия;
  - о Имя;
  - о Отчество;
  - о организация (выбрать из выпадающего списка, начав вводить её наименование);
  - o OKTMO;
  - о должность;
  - электронная почта;
  - о статус учетной записи;
  - о роль;
  - о логин.

Примечание: обязательные поля для заполнения обозначены звездочкой (\*).

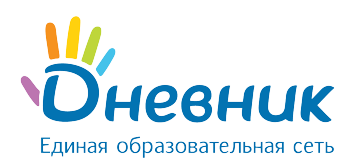

«Администратор»

Создание пользователя

| Данные пользователя 🗸                                      |                                                                                                    |                                                                         |
|------------------------------------------------------------|----------------------------------------------------------------------------------------------------|-------------------------------------------------------------------------|
| Фамилия *                                                  | Имя *                                                                                                    | Отчество                                                                |
|                                                            |                                                                                                    |                                                                         |
| Организация                                                |                                                                                                    | ОКТМО *                                                                 |
| Выберите                                                   | -                                                                                                    | OKTMO -                                                                 |
| Должность                                                  |                                                                                                    | Электронная почта *                                                     |
|                                                            |                                                                                                    |                                                                         |
| Статус учетной записи *<br>Активна Заблокирована<br>Роли * |                                                                                                    |                                                                         |
| Выберите роль для добавления:                              |                                                                                                    |                                                                         |
| Выберите 👻                                                 |                                                                                                    |                                                                         |
| Логин *                                                    | После нажатия на кнопку [Создать] на указанный для ново<br>письмо, содержащее ссылку для установки пароля к учетн | ого пользователя адрес электронной почты будет отправлено<br>юй записи. |
| Создать Сохранить и создать еще                            |                                                                                                    |                                                                         |

### Рисунок 12 - Создание пользователя.

• нажать на кнопку «Создать».

**Примечание:** о ролях и правах пользователей в Системе подробнее в разделе <u>«Роль</u> пользователя в Системе».

В результате в АИС «Зачисление в ОО» на адрес электронной почты, указанный в профиле пользователя, будет отправлено письмо для регистрации в Системе.

Для активации учётной записи пользователю необходимо пройти по ссылке, высланной в письме для регистрации, и указать свои пароль.

### 3.5 Редактирование учётной записи пользователя

Функция редактирования учётной записи пользователя доступна сотруднику с ролью

### «Администратор».

Для редактирования учётной записи пользователя необходимо:

- перейти в раздел «Пользователи»;
- кликнуть на ФИО нужного пользователя;
- внести необходимые изменения;
- нажать «Сохранить».

### 4. Раздел «Справочники»

Функция просмотра и редактирования справочников доступна пользователю с ролью личнистратор»

### «Администратор».

В разделе «Справочники» находятся следующий справочники (Рисунок 13):

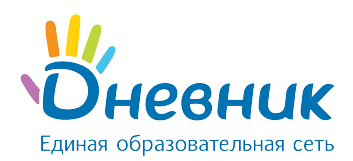

- типы документов;
- типы обучения;
- смены обучения;
- формы обучения;
- профили обучения;
- предметы;
- программы обучения;
- типы ОО;
- типы финансирования;
- типы принадлежности ОО;
- помещения ОО;
- типы подчинения ОО;
- должности;
- виды представительства;
- типы мероприятий;
- учебные года;
- льготы.

| дневник.ру<br>ЗАЧИСЛЕНИЕ В ШКОЛУ | ПОЛЬЗОВАТЕЛИ СПРАВОЧНИКИ             | O CUCTEME | ПОМОЩЬ | 1 |
|----------------------------------|--------------------------------------|-----------|--------|---|
| Типы документов                  | Справочники                          |           |        |   |
| Типы обучения                    | Выберите интересующий вас справочник |           |        |   |
| Смены обучения                   |                                      |           |        |   |
| Формы обучения                   |                                      |           |        |   |
| Профили обучения                 |                                      |           |        |   |
| Предметы                         |                                      |           |        |   |
| Программы обучения               |                                      |           |        |   |
| Типы ОО                          |                                      |           |        |   |
| Типы финансирования ОО           |                                      |           |        |   |
| Типы принадлежности ОО           |                                      |           |        |   |
| Помещения ОО                     |                                      |           |        |   |
| Типы подчинения ОО               |                                      |           |        |   |
| Должности                        |                                      |           |        |   |
| Виды представительства           |                                      |           |        |   |
| Типы мероприятий                 |                                      |           |        |   |
| Учебные года                     |                                      |           |        |   |
| Льготы                           |                                      |           |        |   |

Рисунок 13 – Раздел «Справочники»

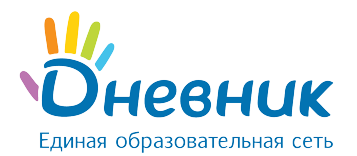

Пользователь с ролью «Администратор» создавать новые значения справочников.

Для данного действия этого необходимо:

- перейти в раздел «Справочники»;
- в левой панели выбрать необходимый тип справочника;
- выбрать действие «Создать» (Рисунок 14).

| Типы документов    | Типы обучения                  | создать |
|--------------------|--------------------------------|---------|
| Типы обучения      |                                |         |
| Смены обучения     | Название                       |         |
| Формы обучения     | Коллективные учебные занятия   |         |
| Профили обучения   | Групповые учебные занятия      |         |
| Предметы           | Индивидуальные учебные занятия |         |
| Программы обучения |                                |         |

### Рисунок 14 – Создание значения справочника

**Примечание:** можно редактировать те значения справочников, при наведении на которые появляются кнопки «Карандаш» или «Крестик» (Рисунок 15).

| Название       |   |   |   |
|----------------|---|---|---|
| Математический | đ | ٥ | × |
|                |   |   |   |

Рисунок 15 – Удаление или редактирование значения справочника

# Поддержка пользователей

Найти ответы на любые вопросы можно на Портале поддержки пользователей Дневник.ру в разделе «Зачисление в ОО».

Направить заявку в службу поддержки пользователей АИС «Зачисление в ОО» можно на электронную почту <u>support-oo@company.dnevnik.ru</u>